# **Audio Tips**

Today's audio is streaming to your computer's speakers or headphones.

**Too loud or soft?** Adjust volume level in the Audio broadcast box:

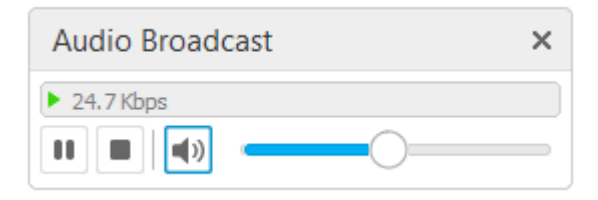

Lost all sound? Hear an echo? Click on the small radio tower icon (above chat box) OR go to the Communicate menu (at the top of the screen) and select Audio Broadcast to refresh your connection.

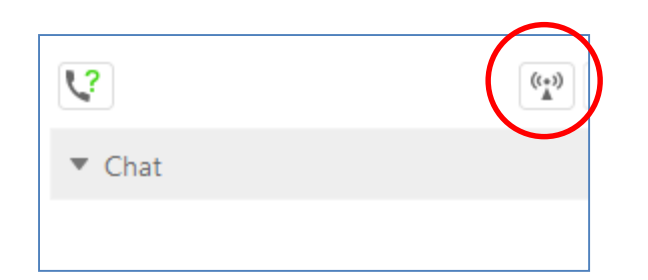

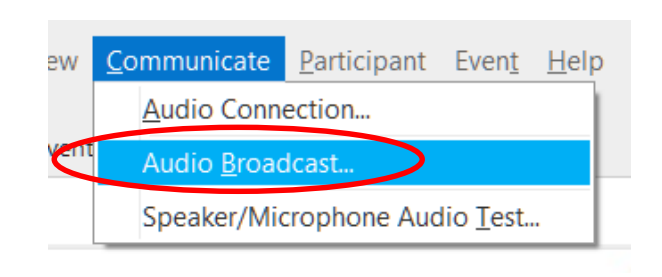

#### **Need Help?**

#### Please post technical support questions into the Q&A Panel.

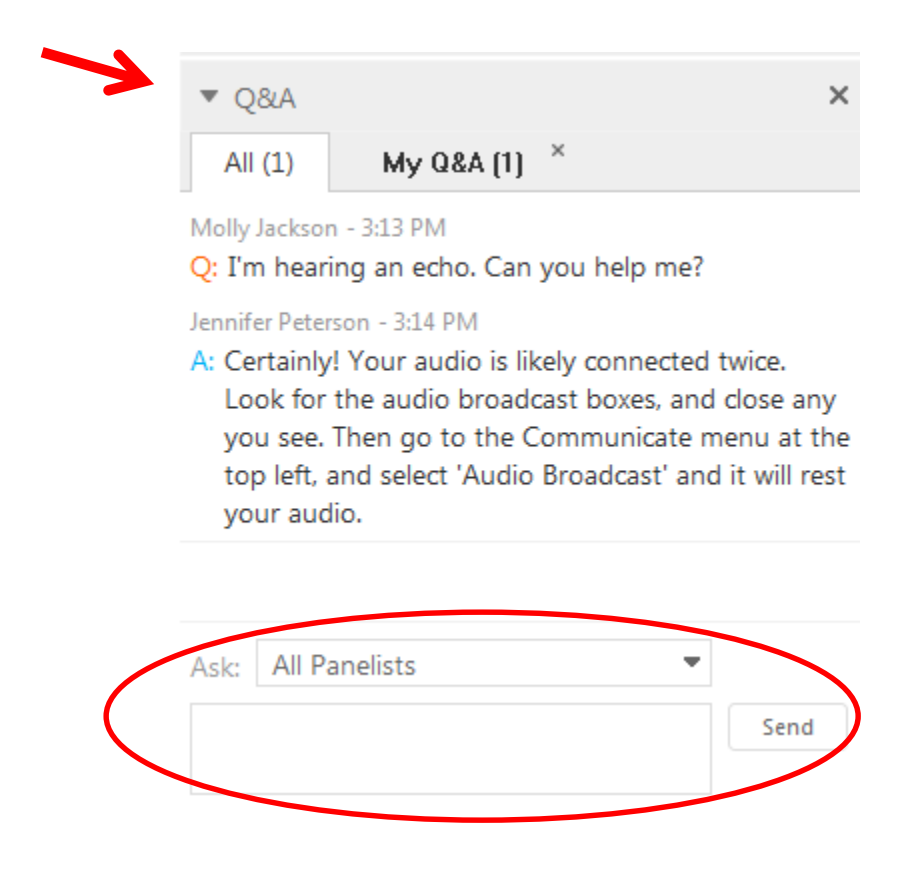

Step 1: Type the problem in the dialog box.

Step 2: Click Send.

### **Chat Etiquette**

Use Chat to talk with attendees and presenters about the topic.

Do not post technical questions to Chat.

Chat
 from Jennifer Peterson to All Participants:
 Session slides, links, and archive page:
 <u>http://webjunction.org/events/webjunction/top-ten-skills-teaching-tech-to-patrons.html</u>
 from Molly Jackson to All Participants:
 Who are your best community partners?

| Send to: | All Participants | •    |
|----------|------------------|------|
|          |                  | Send |
|          |                  |      |

And if you're tweeting, use: #wjwebinar

×

### **Customize your experience**

Panels can be opened or closed by clicking on the panel name at the top of the column, or by using the X in the individual panel.

Hover over edge of panels to drag and resize.

|          |                                                |                                                                                                    | V             |                 |      |  |
|----------|------------------------------------------------|----------------------------------------------------------------------------------------------------|---------------|-----------------|------|--|
|          | Partici                                        | pants                                                                                                    | <b>C</b> hat  | <b>?</b><br>Q&A |      |  |
|          | ▼ Parti                                        | cipants (2)                                                                                                    |               |                 | ×    |  |
|          | Speakin                                        | g:                                                                                                    |               |                 |      |  |
|          | 💌 Pan                                          | elists: 1                                                                                                    |               |                 |      |  |
|          | 0                                              | Jennifer Pe                                                                                                    | terson (Host) | <u>al</u>       |      |  |
|          | <ul> <li>Attendees: 1 (1 displayed)</li> </ul> |                                                                                                    |               |                 |      |  |
|          |                                                | Molly Jackson (me)                                                                                                    |               |                 |      |  |
|          | 2                                              |                                                                                                    |               | ((•))<br>▲      | ØŢ   |  |
|          | Chat                                           |                                                                                                    |               |                 | ×    |  |
|          |                                                |                                                                                                    |               |                 |      |  |
| <b>→</b> | Send to                                        | All Participa                                                                                                    | ants          | •               | Send |  |
|          | ▼Q&A                                           | A Contraction of the second second se |               |                 | ×    |  |
|          | All (0)                                        | )                                                                                                    |               |                 |      |  |
|          |                                                |                                                                                                    |               |                 |      |  |
|          | Ask: A                                         | ll Panelists                                                                                                    |               | •               |      |  |

Select a participant in the ask menu

first and type your question here.

Send

## **Telephone Access**

If you not able to listen via your computer, you may join by phone.

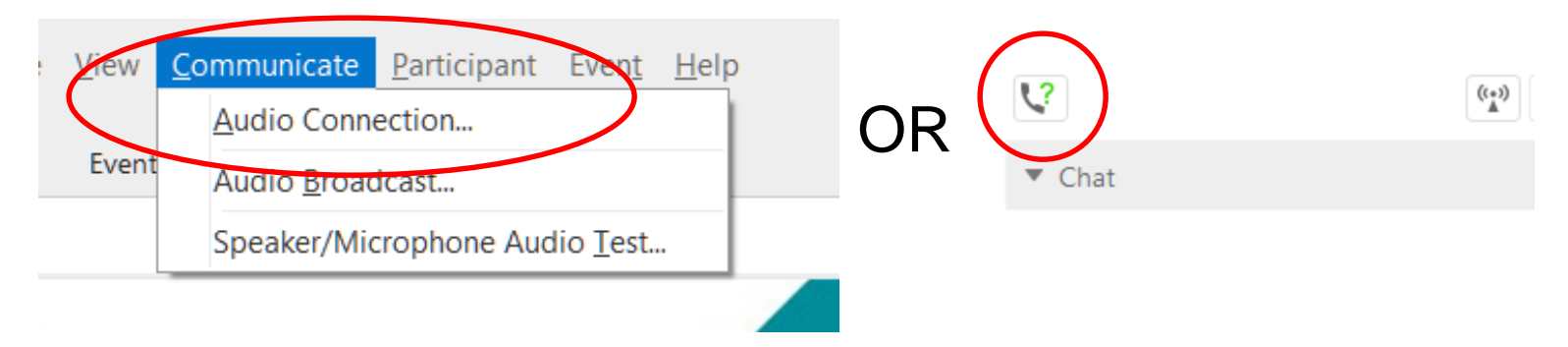

Step 1: At top left corner, select Communicate > Audio Connection OR go to the Telephone Icon below participant list

Step 2: Follow directions on pop-up window for 'I Will Call In'

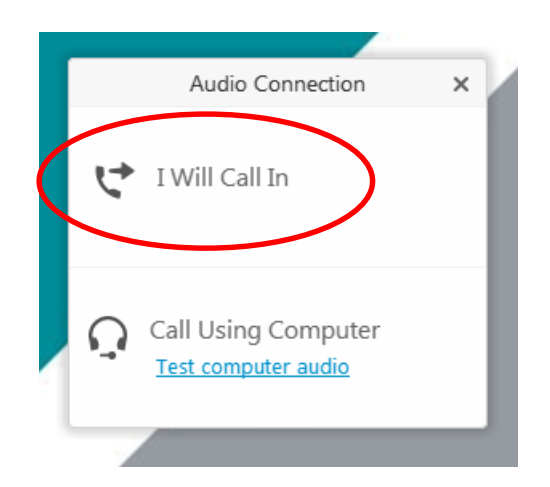

## **Annotation Tools**

The tool buttons will open in a row on the left side of your screen, once you click on the blue marker.

## Check mark

- Click on square, half-way down.
- Use the drop-down menu and choose the check mark.
- Click on slide to indicate choice.

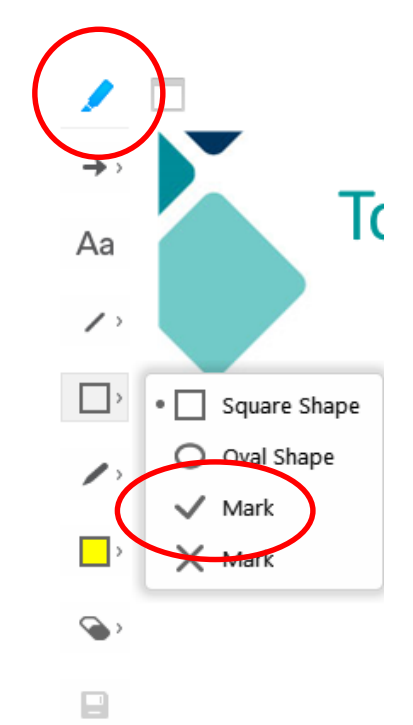

## **Feedback Tools**

- Go to tools at bottom right of Participant Panel (small chat bubble with check mark)
- Select 'yes' or 'no'
- Check Feedback Results for summary

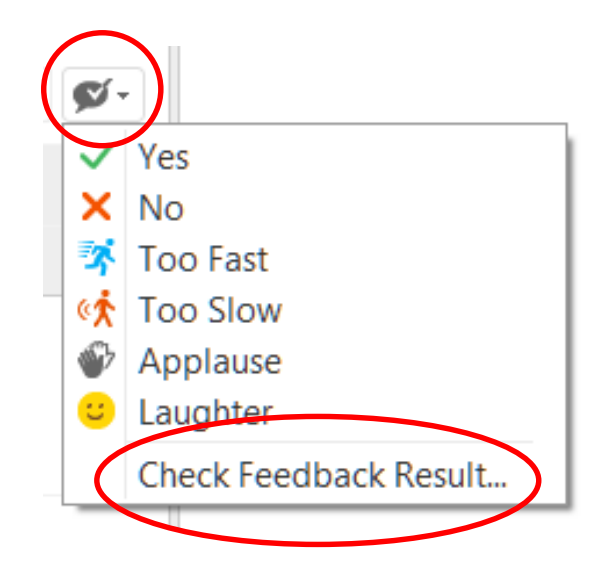

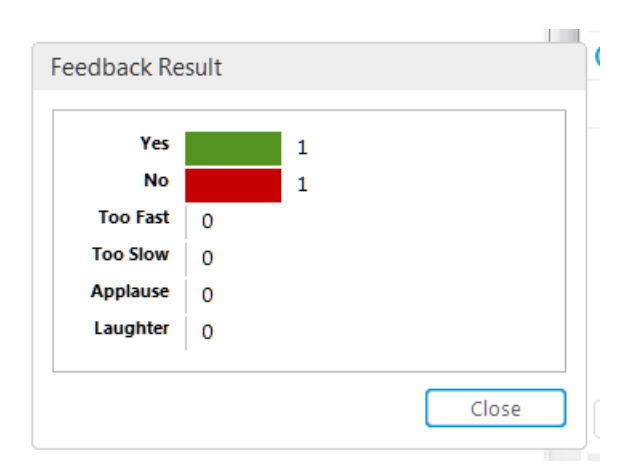